## 初级社会心理指导师考试报名注册流程

**第一步:**首先复制下方网址,粘贴至电脑或手机浏览器 打开:

https://exam.bjsxl.net/#/login

或扫描下方二维码

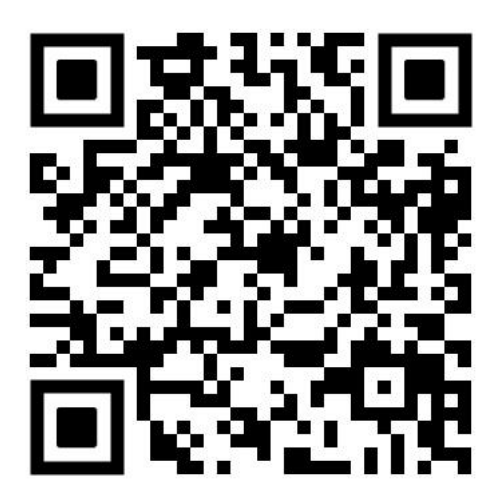

第二步:如下图所示,点击"立即注册"

|       | 考试系统登录                           |
|-------|----------------------------------|
| ▲ 手机号 |                                  |
| 읍 密码  |                                  |
|       | 登录                               |
|       | <sub>忘记密码 立即注册</sub><br>点击"立即注册" |

**第三步:**按照要求填写手机号码、手机验证码、密码等, 点击"注册"即可。

|   |        | 考试系统注册 |                   |
|---|--------|--------|-------------------|
| - | 130028 |        |                   |
| Ľ | 7435   |        | <mark>7435</mark> |
| ľ | 210588 |        | 19s后重新发送          |
| 6 |        |        |                   |
| 8 |        |        |                   |
|   |        | 注册     |                   |

**第四步:**点击"用户完善资料入口",上传身份证正面 照片,<mark>自动生成身份证号、姓名、性别、出生年月,</mark>只需要 手动填写"工作单位名称",填写完成后,点击"提交"。(如无 工作单位,请填写"自由职业")

| Q | ▶ 基本信息 v2.4.                               | 7 |
|---|--------------------------------------------|---|
|   | 您目前为待激活用户,请先点击下方按钮<br>补充完善您的资料<br>用户完善资料入口 | Ð |

| * 上传身份证姓名面照片: |                                                |
|---------------|------------------------------------------------|
| * 身份证号:       |                                                |
| 上今月           | 》份证即可自动识别姓名、性<br>》份证号及出生日期,不可手<br>写。工作单位需要手动填写 |
| * 工作单位名称:     |                                                |
|               | 提交                                             |

**第五步:**完成注册后,进入下图界面后,按下图所示, 点击左侧第二个选项"报名/缴费",点击"考试报名 2021 年下半年社会心理指导师(初级)考试报名"进行报名。

| - | ■一三戸い<br>北京市社会心理工作联合会          |
|---|--------------------------------|
| ୧ | <sup>宮 报名/徽费</sup><br>占左伽筆一个洗価 |
| 0 | 点击选择当前可报名考试                    |
| ä | 考试报名                           |
| ø | 2021年下半年社会心理指导师(初级)考试报名        |
| Ø | 审核中                            |
| æ |                                |

**第六步**:点击报名后,进入下图界面,按照要求上传相关资料信息、填写"文化程度"和"证书邮寄地址"信息后,提交审核。(证书邮寄地址请认真填写,证书会按照此信息进行邮寄)

| 返回<br>* 证件照(2寸蓝底) | <b>第一届</b><br>社会心理者等所考察部力会讲述<br>Interactions |
|-------------------|----------------------------------------------|
| * 学历证书(最多上传9张)    | 第一届<br>社会心理報号师师或能力培训组<br>Latenational +      |
| 职业资格证书(最多上传9张)    | <u>第一届</u><br>社会心理賞等所考试能力培训部<br>Lanamatines  |
| * 文化程度            | 本科                                           |
| *证书邮寄地址           | 北京市 / 市辖区 / 东 💛 夕照寺西里                        |
|                   | 提交审核                                         |

**第七步:**提交审核后,等待工作人员进行审核(1--3个工作日),审核通过后,点击"立即支付",会出现"缴费" 二维码,扫码后会出现下图所示,支付缴费即可。

| ×     | 北京社心联收银台 …              |
|-------|-------------------------|
| 考生姓名: | - 11 P                  |
| 手机号码: | -                       |
| 考试名称: | 2021年下半年社会心理指导师初级<br>考试 |
| 考试时间: | 2021年11月13日 09:00       |
| 订单号:  | 21100952c22ff0a4444db1  |
| 订单时间: | 2021-10-09 10:24:17     |
| 支付金额: |                         |
|       | 立即支付                    |

**第八步**:考试报名缴费成功后,点击左侧第五个选项"考试 列表",出现如下图所示,即已完成报名缴费。并于2021年11 月13日(周六)上午9:00准时进入该页面参加初级线上考试。 线上考试推荐使用:Chrome浏览器、360浏览器、QQ浏览器、 Safari浏览器、手机微信浏览器(微信版本大于8.0.0)

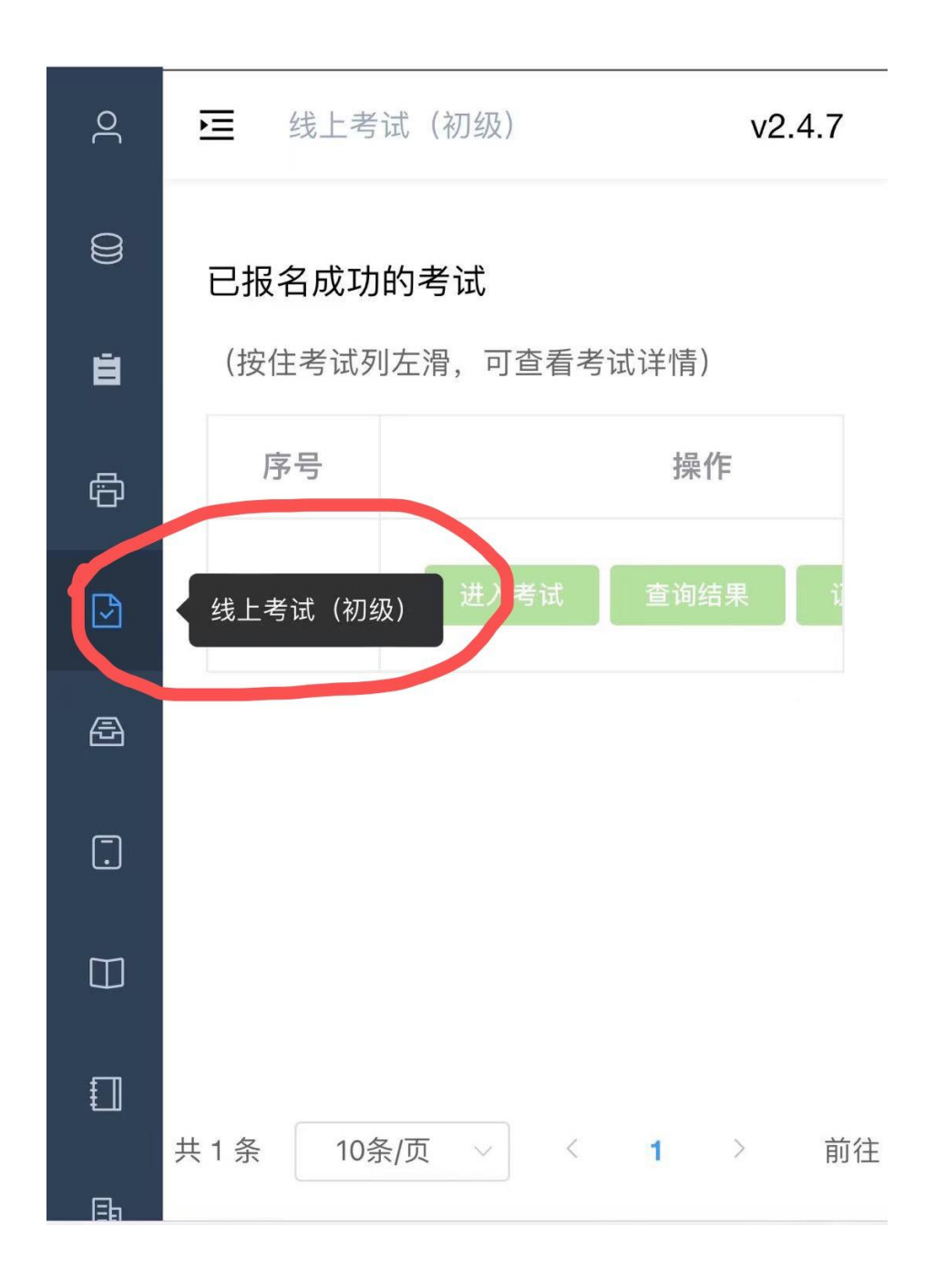